Adding COVID-19 to an individual profile vocabulary in Dragon Medical One

## Adding COVID-19 to an individual profile vocabulary in Dragon Medical One

The following steps will add "COVID" and/or "COVID-19" to an individual Dragon Medical One user profile. If you have access to Nuance Management Center (NMC), you can add "COVID" and/or "COVID-19" to multiple Dragon Medical One users by following the <u>adding COVID-19 to the Dragon</u> <u>Medical vocabulary using Nuance Management Center instructions</u>.

## Instructions

1. Click the Dragon Flame.

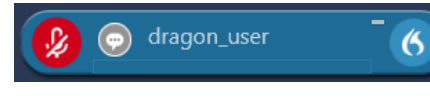

2. Select Manage Vocabulary.

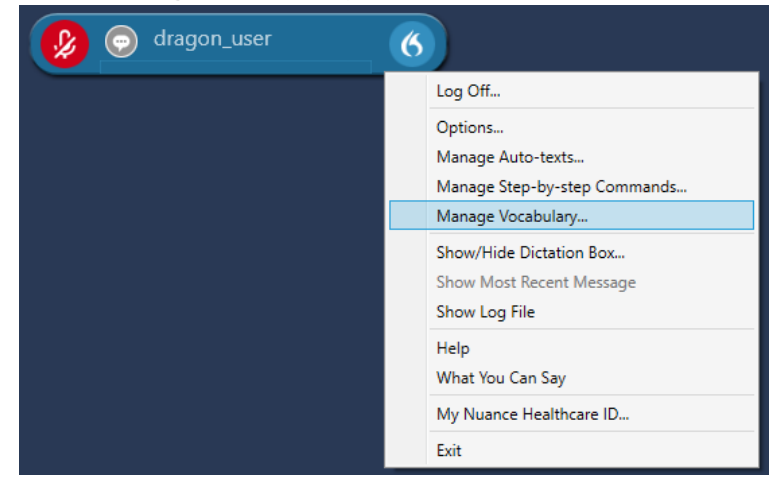

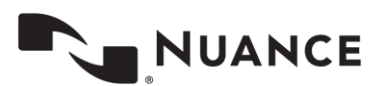

3. Click the plus (+) icon.

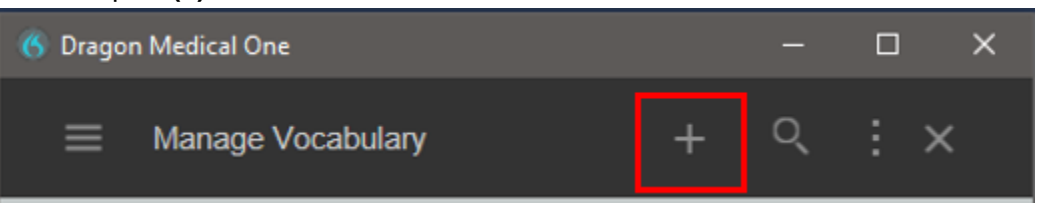

4. Enter "COVID" or "COVID-19" in the Enter the word you want to add field and click Enter the word as you would pronounce it.

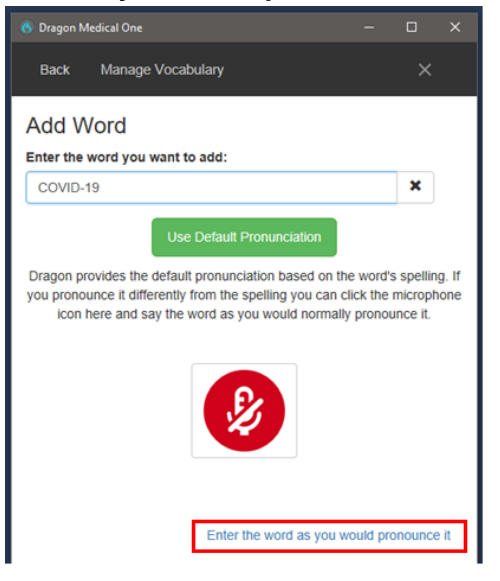

5. Enter "coevid" or "coevid nineteen" in the **Pronunciation (spoken form)** field and click **Save**.

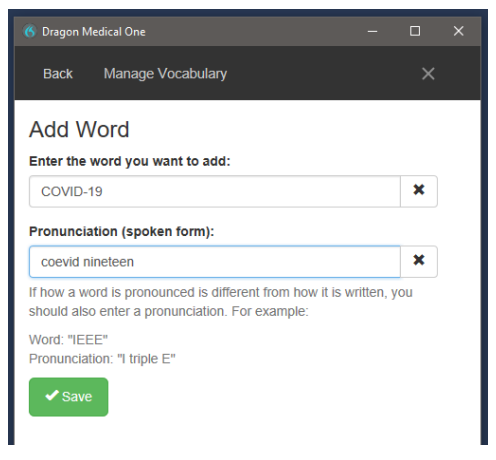

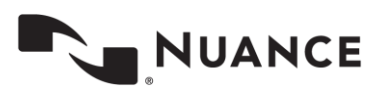

6. Test the word. If it does not work, select COVID and/or COVID-19 in Manage Vocabulary and click Train.

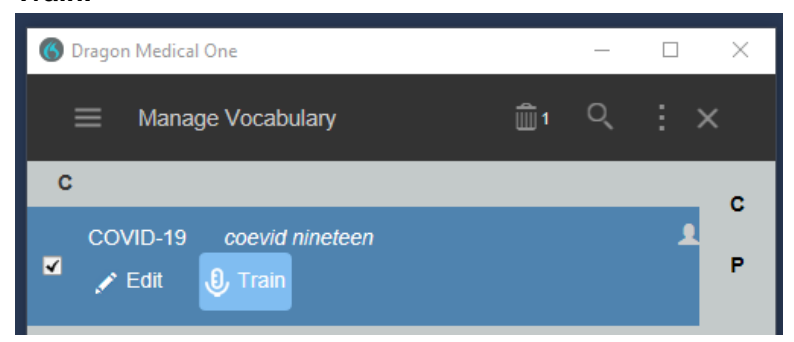

7. Click the **microphone icon** to turn on the microphone and say the word as you would while dictating.

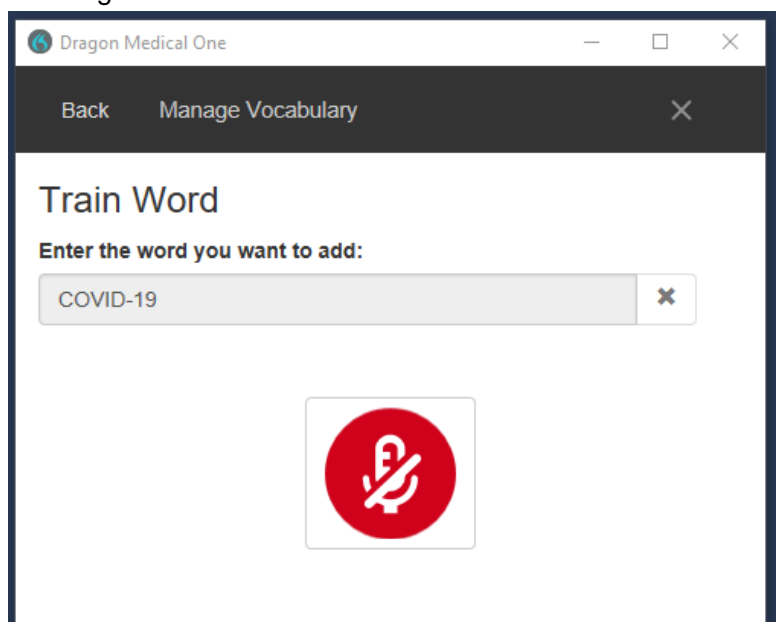

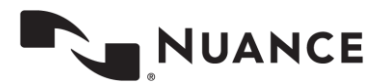